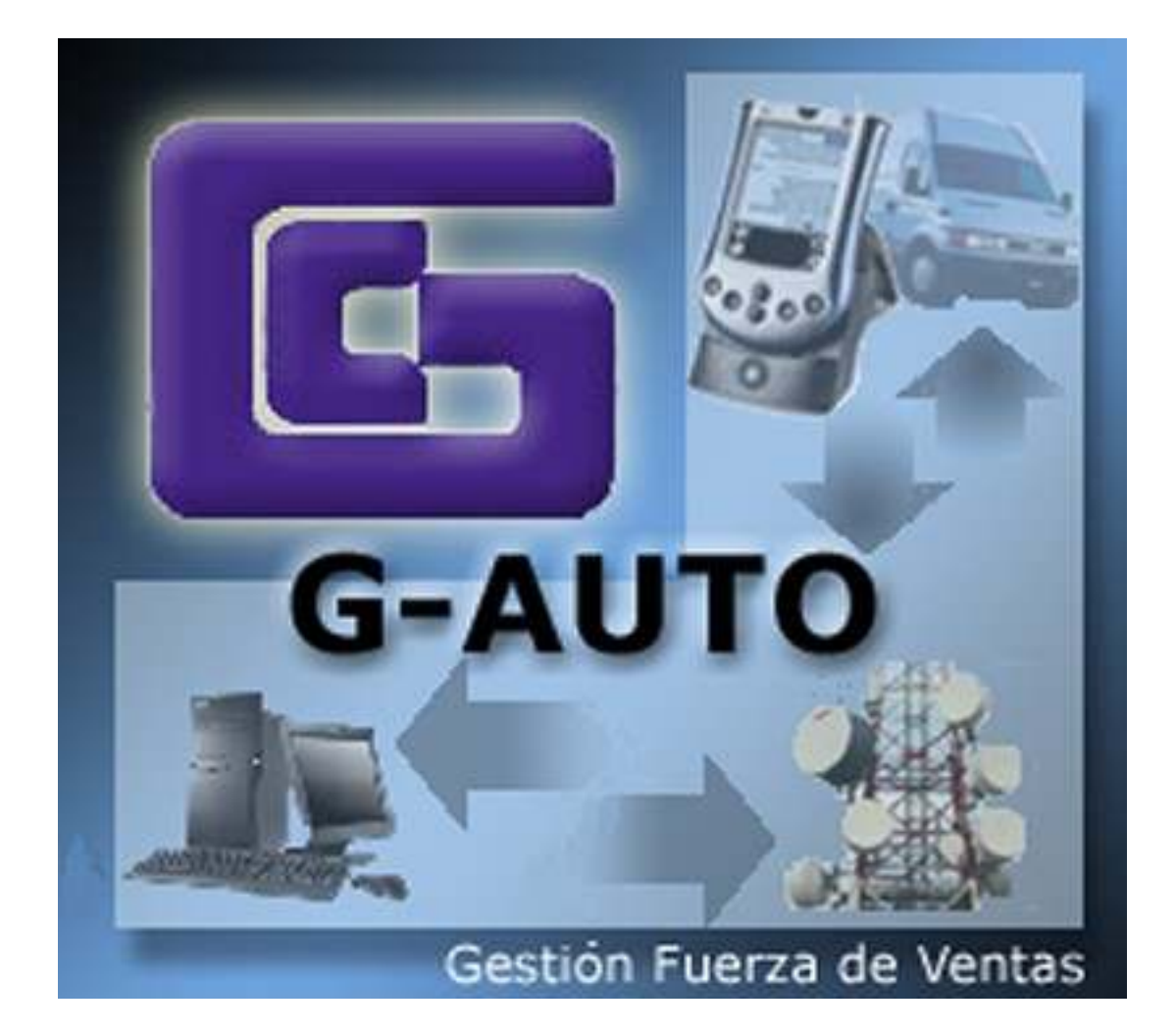

# Configuración Acceso a Internet Pocket Loox N560 - Móvil

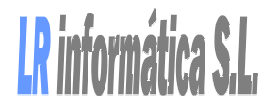

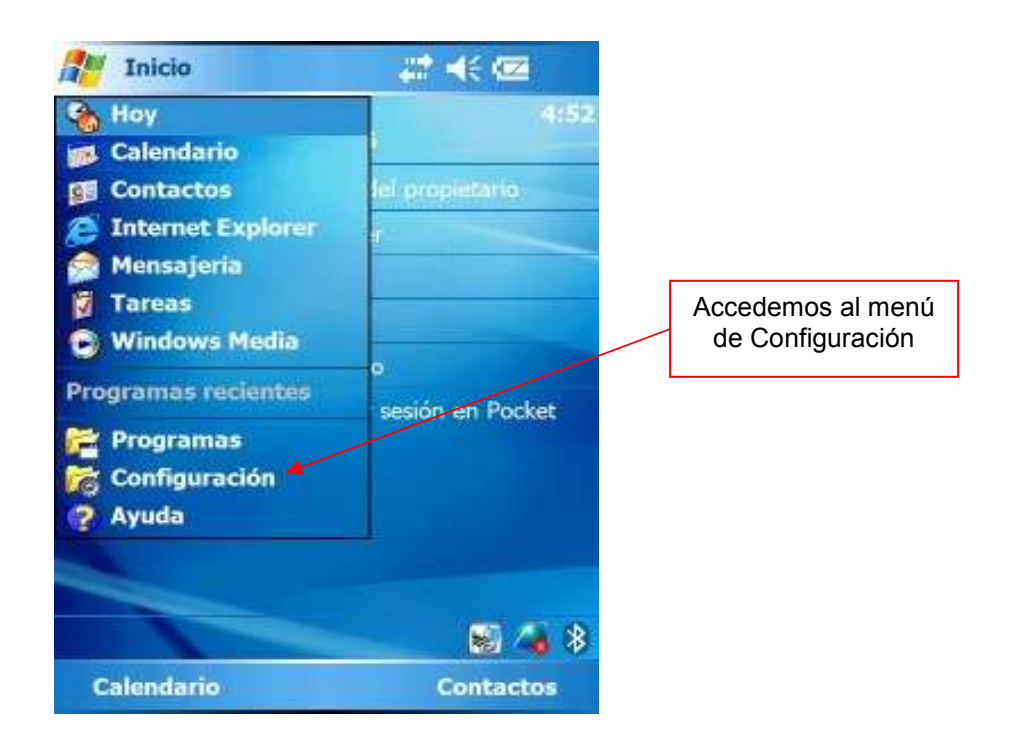

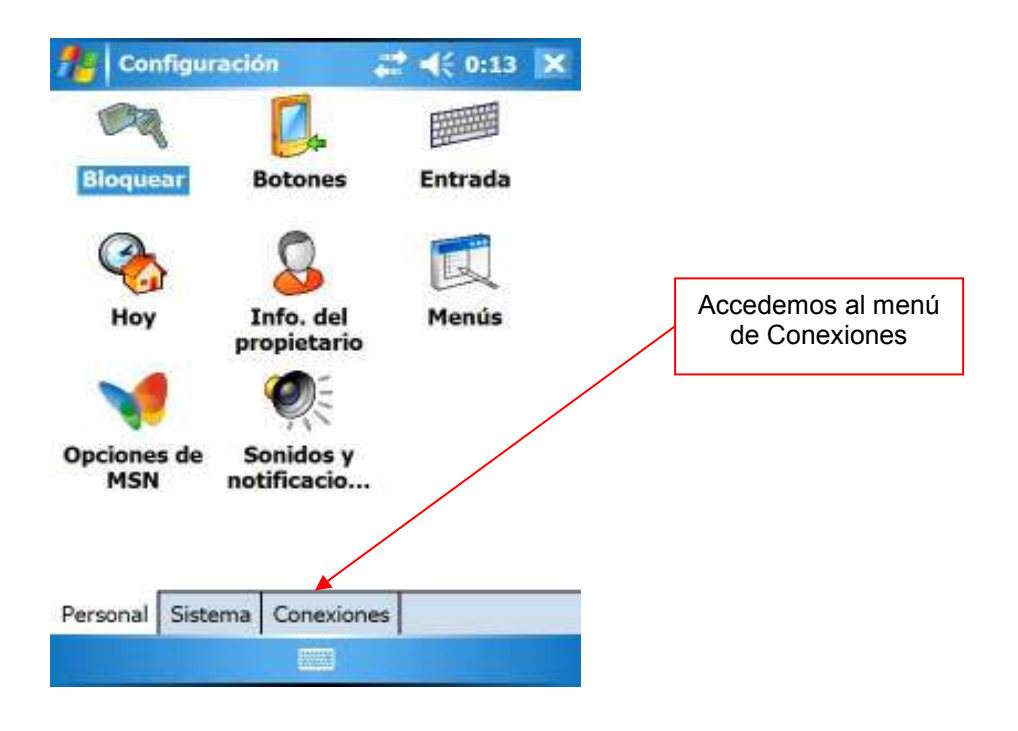

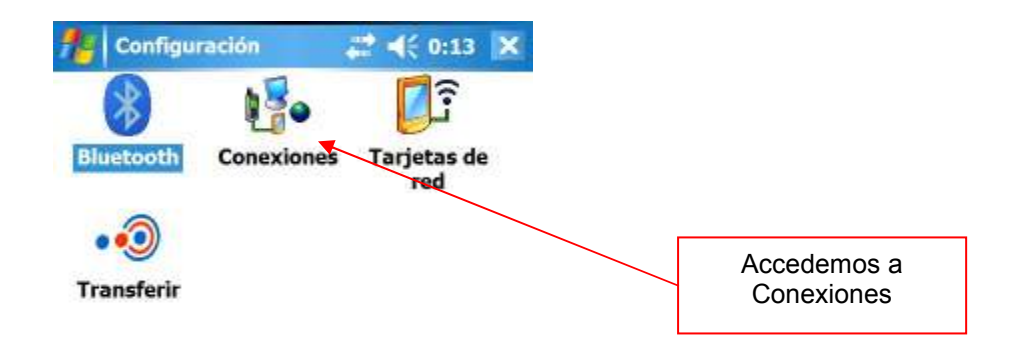

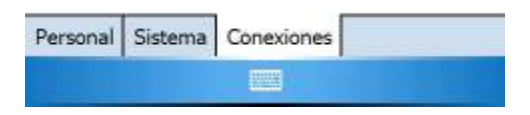

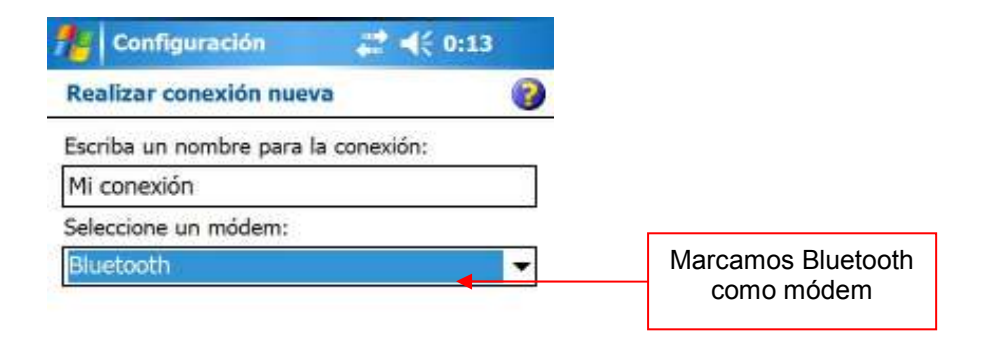

| Cancelar | Siguiente |
|----------|-----------|

| Mis conexiones 🚱                                                                                                    |                                                                   |          |
|----------------------------------------------------------------------------------------------------|-------------------------------------------------------------------|----------|
| Seleccione el dispositivo Bluetooth que desee<br>conectar a la red. Puntee en Nuevo para<br>agregar un nuevo dispositivo.                                                                                                    |                                                                   |          |
| Nueva asociación<br>Alberto                                                                                                    | Seleccionamos e<br>télefono que<br>previamente hemo<br>emparejado | el<br>DS |
|                                                                                                    |                                                                   |          |
| Atrás 🔤 Siguiente                                                                                                    |                                                                   |          |
| Atrás Siguiente                                                                                                    |                                                                   |          |
| Atrás Siguiente                                                                                                    |                                                                   |          |
| Atrás Siguiente<br>Configuración 2 (18:01)<br>movistar (2)<br>Introduzca el número en el formato en que<br>debe marcarse. Si es necesario, incluya<br>números adicionales.                                                                                                    |                                                                   |          |
| Atrás       Siguiente         Configuración       Itrational         movistar       Itroduzca el número en el formato en que debe marcarse. Si es necesario, incluya números adicionales.         *99***1#                                                                                                    | Introducimos                                                      |          |
| Atrás       Siguiente         Configuración       Introduzca el número en el formato en que debe marcarse. Si es necesario, incluya números adicionales.         Introduzca el número en el formato en que debe marcarse. Si es necesario, incluya números adicionales.         1000000000000000000000000000000000000 | Introducimos<br>*99***1# como<br>número de marcad                 | do       |

Atrás 📰 Siguiente

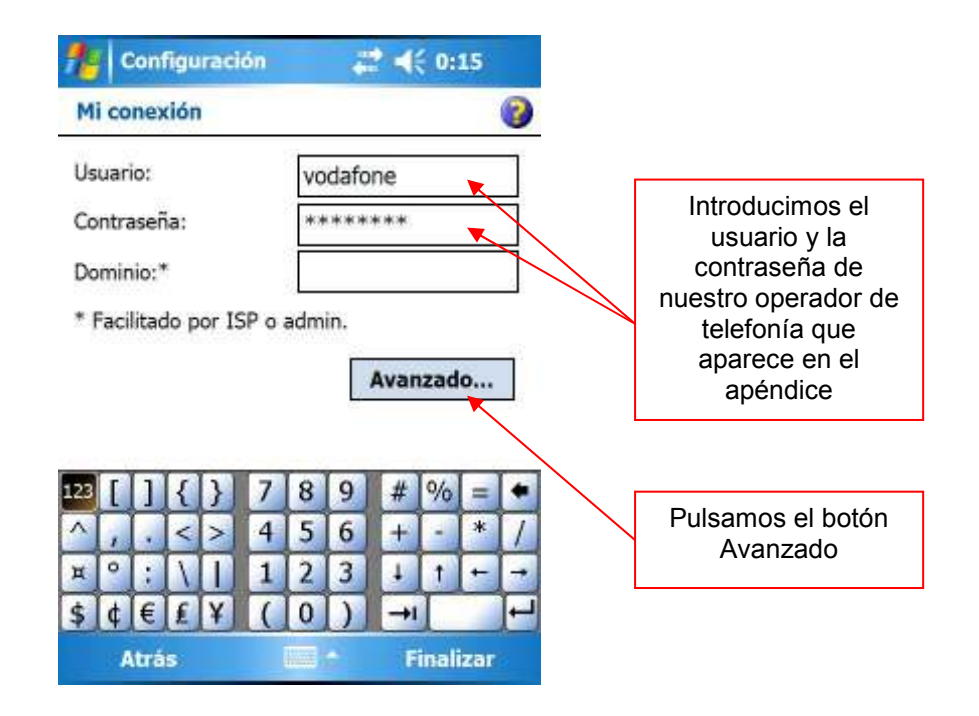

| fe Confi                                      | guraci                                                                                                    | ón    |      | é    | 2 -4 | E 0: | 16                                                                                                    | ok |                 |
|-----------------------------------------------|----------------------------------------------------------------------------------------------------|-------|------|------|------|------|----------------------------------------------------------------------------------------------------|----|-----------------|
| Avanzada                                      | IS                                                                                                    |       |      |      |      |      |                                                                                                    | 0  |                 |
| Vel. baudio                                   | os:                                                                                                    |       | [    | 1920 | 00   | 1    | -                                                                                                    |    |                 |
| Espera<br>Esp. tono t<br>Comandos<br>+cgdcont | Esperar tono antes de marcar Esp. tono tarjeta Comandos módem para marcado: +cqdcont=1,"IP","airtelnet.es" Cancelar si no conecta tras 120 seg. |       |      |      |      |      | Introducimos los<br>comandos de<br>marcado que<br>aparecen en el<br>apéndice (Esta<br>opción será<br>obligatoria<br>dependiendo del |    |                 |
| General C                                     | onfigur                                                                                                    | aciór | n de | puer | tos  | TCP, | /IF                                                                                                    |    | teléfono móvil) |
| 123 [ ]                                       | { }                                                                                                    | 7     | 8    | 9    | #    | %    | =                                                                                                    | +  |                 |
| ^ , .                                         | < >                                                                                                    | 4     | 5    | 6    | +    | -    | *                                                                                                    | 1  |                 |
| д°;                                           | VII                                                                                                    | 1     | 2    | 3    | 1    | 1    | +                                                                                                    |    |                 |
| \$ ¢ €                                        | £¥                                                                                                    | (     | 0    | )    | -+I  | Γ    |                                                                                                    | H  |                 |
|                                               |                                                                                                    |       |      | ÷    |      |      |                                                                                                    |    |                 |

## <u>Apéndice</u>

Nº Teléfono de Marcado:\*99\*\*\*ID# ID=1..4 Si no va, directamente \*99#

#### <u>Vodafone</u>

Usuario: vodafone Contraseña: vodafone Comandos de módem:+cgdcont=1,"IP","airtelnet.es"

### <u>Orange</u>

Usuario: orange Contraseña: orange Comandos de módem:+cgdcont=1,"IP","internet"

#### <u>Movistar</u>

Usuario: MOVISTAR Contraseña: MOVISTAR Comandos de módem: +cgdcont=1,"IP","movistar.es"